S7300 通过 BCNet 和 S7-1200/1500 等西门子 PLC 数据交换

应用概述:

BCNet 通讯模块通过简单的命令配置,实现 S7300、S7200 等 PLC 与 S7-1200、S7-1500、S7200 Smart 等 PLC 之间以太网通讯。本示例以 S7-1200 与 S7-300 为例, S7-1500、SMART 200 与之步骤类似。

硬件连接:

BCNet 的 DB9 串口连接 S7-300 的 MPI 口/DP 口; S7-1200 自带以太网口 与 BCNet 的以太网口连接(多台 PLC 通过交换机连接)。

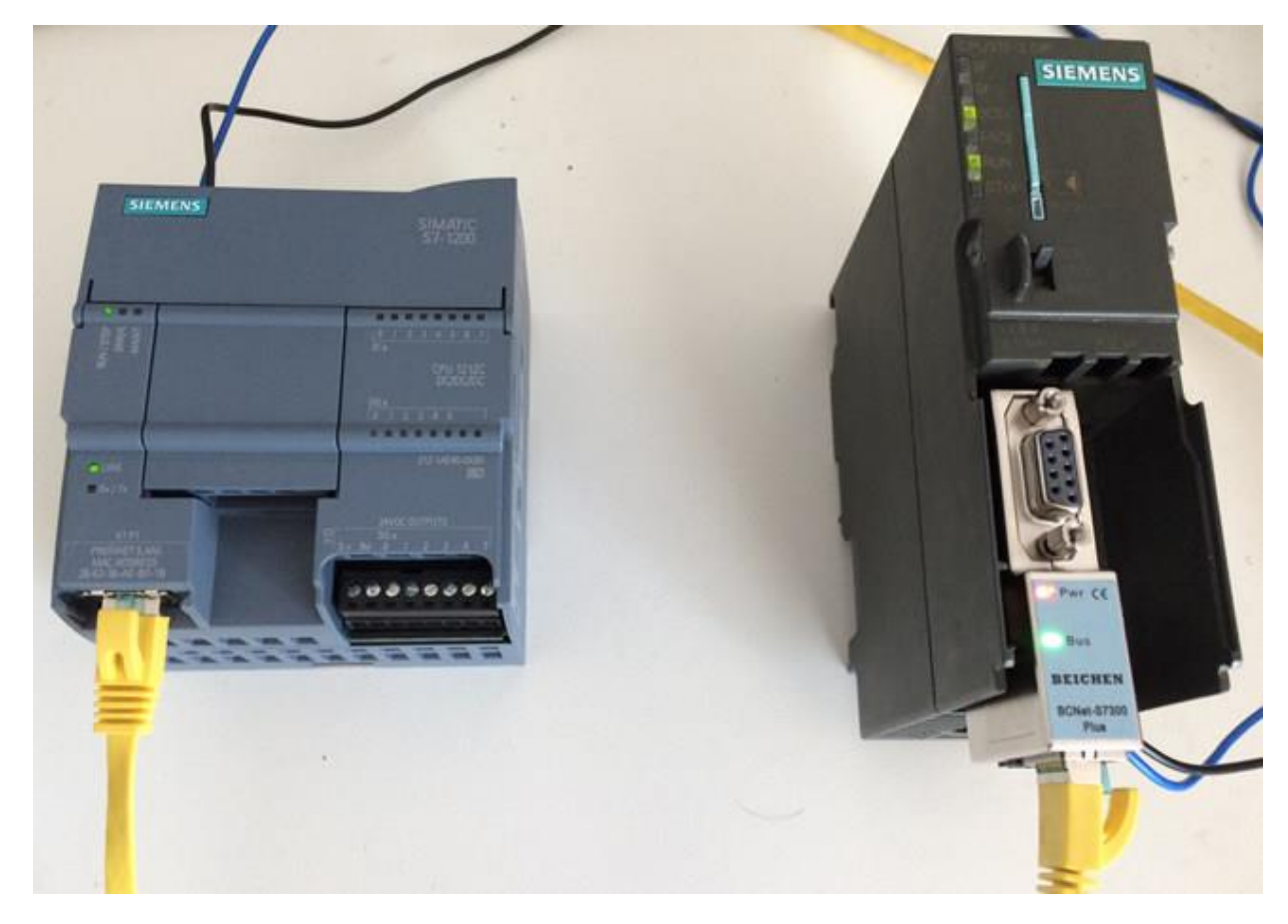

一、配置 S7-1200

1、打开 TIA portal V14,新建项目,组态,连接 PLC。

|          | Siemens - C:\Users\Administrator\Desk              | op\Te             | st_Portal\Test_S7-        | 1200_DX\Test_S7-               | 1200_DX       |                   |     |         |       |            |         |                                                                                                    | -                         | . <b>a</b> > |
|----------|----------------------------------------------------|-------------------|---------------------------|--------------------------------|---------------|-------------------|-----|---------|-------|------------|---------|----------------------------------------------------------------------------------------------------|---------------------------|--------------|
| 13<br>[  | 同(P) 編編(E) 視園(V) 抵入(I) 在线(O)  著 🎦 🔒 保存项目 🔳 🗶 🗎 直 🗙 | ) 送<br>ら <u>き</u> | 顷(N) I具(T) 窗<br>(■± 🖥 🛄 🖬 | □(W) 帮助(H)<br><b>盟 □ ダ</b> 转至者 | 在线 🖉 转至离线     | å: II II ×        |     | 在项目中搜索> | - 54  |            |         | Totally Inte                                                                                                    | grated Automation<br>PORT | AL.          |
|          | 项目树 🗉                                              | 4                 |                           |                                |               |                   |     |         |       |            | _ 🖬 🖬 🗙 | 硬件目录                                                                                                    |                           |              |
|          | 设备                                                 |                   |                           |                                |               |                   | 4   | 拓扑视图    | 🔒 网络视 | 18 🔢       | 设备视图    | 选项                                                                                                    |                           | 10           |
|          | [14]                                               | <b>a</b> 1        | + PLC_1 [CPU 121          | 2C] 💌                          | 😐 🗹 属 🖬 🗍     | • ±               |     |         |       | 设备框带       |         |                                                                                                    |                           | 痛            |
|          |                                                    |                   |                           |                                | یے مدر کے بعد |                   |     |         | ~     |            | *       | ▼ 日录                                                                                                    |                           | - #          |
| <u>ن</u> | 📑 添加新设备                                            | ~                 |                           |                                |               |                   |     |         |       | <b>Y</b> 1 | 見吠      | · ロホ                                                                                                    |                           | 判쓌           |
| Ê        | 📥 设备和网络                                            |                   |                           |                                |               |                   |     |         | =     |            |         | S12 A 2                                                                                                    |                           | <u>"</u>     |
| 油        | 🔻 🚰 PLC_1 [CPU 1212C DC/DC/ 🗹 🥥                    |                   |                           |                                | C             |                   |     |         |       |            |         | ☑过源                                                                                                    | 【「「「「「「」」(1995)▼          | ۵ 🛛          |
| ××       | □11 设备组态                                           | _                 |                           |                                | 4-2-          |                   |     |         |       | <b>-</b>   | PLC_1   | CPU                                                                                                    |                           | 臣            |
|          | ◎ 在线和诊断                                            | =                 |                           |                                |               |                   |     |         |       | <b>V</b>   | DI 8/DQ | ▶                                                                                                    |                           | 12           |
|          | ▶ 響 祖序状                                            |                   |                           | 103 102                        | 101 1         | . 2               | 3   |         |       | <b>~</b>   | AI 2_1  | ▶ □ 由油板                                                                                                    |                           | 海            |
|          | ▲ 上乙別家                                             |                   | Back                      | 0                              |               |                   |     |         |       |            |         | Dia Di                                                                                                    |                           |              |
|          | PLC 27∰                                            |                   | NOCK                      | _0                             |               |                   |     |         |       |            | HSC_1   | • 🛅 DQ                                                                                                    |                           |              |
|          | ▶ N PLC 教播类型                                       |                   |                           |                                | DIDADAD       | 10127C 0-100      |     |         |       |            | HSC_2   | 🕨 🛅 DI/DQ                                                                                                    |                           | 中            |
|          | ▶ □ 监控与强制表                                         |                   |                           |                                |               |                   |     |         | -     |            | HSC_3   | 🕨 🚺 Al                                                                                                    |                           | 3%           |
|          | ▶ 📴 在线备份                                           |                   |                           |                                | 210           |                   |     |         | •     |            | HSC_4   | 🕨 🧰 AQ                                                                                                    |                           | _            |
|          | 🕨 📴 Traces                                         |                   |                           |                                | 1"            | CRU-SHE<br>DCRCRC |     |         |       |            | HSC 6   | AI/AQ                                                                                                    |                           |              |
|          | ▶ 躧 设备代理数据                                         |                   |                           |                                |               |                   |     |         | ÷.    | <b>V</b>   | Pulse 1 | ▶ <u>通</u> 通信模均                                                                                                    | 5                         | 177          |
|          | 四:程序信息                                             |                   |                           |                                | 10            |                   |     |         |       | <b>V</b>   | Pulse 2 | Image: 100 - 100 - 1 | 5                         | 1            |
|          | ■ PLC报警文本列表                                        |                   |                           |                                |               |                   |     |         |       | <b>V</b>   | Pulse_3 |                                                                                                    |                           | - 11         |
|          |                                                    |                   |                           |                                |               |                   |     |         |       | <b>_</b>   | Pulse_4 |                                                                                                    |                           | - 11         |
|          | ▶ 展 木分组的设备                                         | $\sim$            |                           |                                |               |                   |     |         |       | <b>~</b>   | PROFINE |                                                                                                    |                           | - 10         |
|          | < II >                                             |                   |                           |                                |               |                   |     |         |       |            |         |                                                                                                    |                           | - 11         |
|          | ✓ 详细视图                                             |                   |                           |                                |               |                   |     |         |       |            |         |                                                                                                    |                           |              |
|          |                                                    |                   |                           |                                |               |                   |     |         |       |            |         |                                                                                                    |                           |              |
|          |                                                    |                   |                           |                                |               |                   |     |         |       |            |         |                                                                                                    |                           |              |
|          | 635                                                | _                 |                           |                                |               |                   |     |         |       |            |         |                                                                                                    |                           |              |
|          | 当称                                                 |                   |                           |                                |               |                   |     |         |       |            |         |                                                                                                    |                           |              |
|          | 1                                                  |                   |                           |                                |               | N 100%            |     | -       |       | 2 11       | ×       |                                                                                                    |                           |              |
|          |                                                    | Ĥ                 | • [                       |                                |               | 7 100 /3          |     | Y-      | * 24  | D Mer      |         | 1 12 4                                                                                                    |                           | -1           |
|          |                                                    |                   |                           |                                |               |                   |     | 3 腐性    | ふりん   | 适 じ 断      |         | 1 旧息                                                                                                    |                           |              |
| 1        | Portal 視察 議員                                       |                   | h PLC_1                   | ■ 数据块_1 (D                     | ■ 数据块_2 (D    | 🗧 数据块_3 (0        | ) T |         |       |            | 🔜 🔽 下载3 | ミ成(錯误:0:                                                                                                    | 警告:0)。                    |              |

2、选择 CPU, 右键点击 PLC, 选择属性

| VA Siemens - C:\Users\Administr                                                                                                    | rator\Desktop\Test_Portal\Test        | _S7-1200_DX\Test_S7-1200_ | _DX            |          |            |         |                                           | - 7          |
|----------------------------------------------------------------------------------------------------|---------------------------------------|---------------------------|----------------|----------|------------|---------|-------------------------------------------|--------------|
| 项目(P) 编辑(E) 视图(V) 插入(I)                                                                                                    | ) 在线(O) 选项(N) 工具(T)                   | 窗口(W) 帮助(H)               |                |          |            |         | Totally Integrated Au                     | utomation    |
| 📑 🎦 🔚 保存项目 昌 🐰 🤖                                                                                                    | 🗈 🗙 🎝 t (H t 🖥 🗓                      | 🖺 🖳 🖪 💋 转至在线 📓            | 🦻 转至离线 🎎 🖪 🖪 📕 | <在项目中搜索> |            |         | , ,                                       | PORTAL       |
| 项目树                                                                                                    | Test_\$7-1200_                        | .DX → PLC_1 [CPU 1212C    | DC/DC/DC]      |          |            | _ 🖬 🖬 🗙 | 硬件目录                                      | <b>a</b> 🗆 🕨 |
| 设备                                                                                                    |                                       |                           |                | 🛃 拓扑视图   | 📥 网络视图     | ₩ 设备视图  | 选项                                        |              |
|                                                                                                    | 🔲 🐋 🔐 PLC 1 (CPU                      | 1212Cl 💌 🛄 🛱              | " 🚄 🗄 🔲 @ ±    |          | - 设备:      | 研告      |                                           |              |
|                                                                                                    |                                       |                           |                |          |            |         | ~ 민국                                      |              |
| Test \$7-1200 DX                                                                                                    |                                       |                           |                |          | - <b>*</b> |         | • H.K.                                    |              |
| 🔮 添加新设备                                                                                                    |                                       |                           |                |          | _          |         | <覆案>                                      | Têrê Lêrê    |
| 四 👗 设备和网络 1. 鼠                                                                                                    | 标选中设备后,右键                             |                           |                |          | -          |         | 🗹 过滤 🛛 配置文件 ·                             | 全部> 💌 貮      |
| PLC_1 [CPU 1212C DC/D0                                                                                                    | C/DC1                                 | -                         | 1              |          |            | ▼ PLC 1 | 🕨 🧰 CPU                                   |              |
| 1 设备组心                                                                                                    | 更改设备                                  | ●● 比较(C)  ●               |                |          |            | DL8/DO  | ▶ 1 (1) (1) (1) (1) (1) (1) (1) (1) (1) ( |              |
| 见 在线和诊断                                                                                                    | 打开                                    | ● 在项目中被索(J) Ctrl+P        | -              |          |            | AL2 1   | ▶ 🛄 通信板                                   |              |
| ▶ 🛃 程序块                                                                                                    | 在新编辑器中打开                              | 🗙 交叉引用 🛛 🛛 F11            |                |          |            |         | ▶ 1 电池板                                   |              |
| <ul> <li>基 工艺对象</li> </ul>                                                                                                    | 打开块/PLC 数据类型 F7                       | 1 调用结构(C)                 |                |          |            | HSC_1   | DI                                        |              |
| <ul> <li>         ・         ・         ・</li></ul>                                                                                                    | 导出 CAx 数据(X)                          | Ⅲ 分配/列表(A)                |                |          |            | HSC_2   | DQ<br>DQ<br>DQ<br>DQ<br>DQ                |              |
| ▶ 🛃 PLC 变重                                                                                                    | ¥ 班切(T) Ctrl+X                        | 🎨 更新程序                    |                |          |            | HSC_3   |                                           |              |
| ▶ <u>■</u> PLC 数据类型                                                                                                    | 夏制(Y) Ctrl+C                          | ■ 打印(P) Ctrl+P            |                |          | Ţ          | HSC_4   |                                           |              |
| <ul> <li>         ・</li> <li>         ・</li></ul>                                                                                                    | i 粘贴(P) Ctrl+V                        | 🐴 打印预览(V)                 |                |          | ÷          | HSC_5   |                                           |              |
| • 43 但功留历                                                                                                    | ¥ ₩IE(P) Del                          | ➡ 島出模抉标終条(L)              |                |          | •          | HSC_6   | ▶ □ 通信结地                                  |              |
| ・<br>Carling in a carling in a carling in a | 重命名(N) F2                             | The second second second  |                |          |            | Pulse_1 |                                           |              |
| 1 1 1 1 1 1 1 1 1 1 1 1 1 1 1 1 1 1 1                                                                                                    | ····································· | Att+Enter                 | □ 2.选择属性       |          |            | Pulse_2 |                                           |              |
|                                                                                                    | ▲ 转到网络洞图                              |                           |                |          |            | Pulse_3 |                                           |              |
| <ul> <li>□ 本地模块</li> </ul>                                                                                                    | 000 **C+3*4 0/464                     |                           |                |          |            | Pulse_4 |                                           |              |
| ▶ 📜 未分组的设备                                                                                                    | 消除 大都知道多の)                            |                           |                |          |            | PROFINE |                                           |              |
| ▶ 🔛 小土粉堰                                                                                                    | 「取到反面(に)                              |                           |                |          |            |         |                                           |              |
| ✓ 详细视图                                                                                                    | ▲ 结至在线(N) Ctrl+K                      |                           |                |          |            |         |                                           |              |
| 模块                                                                                                    | ₩ 转至离线(F) Ctrl+M                      |                           |                |          |            |         |                                           |              |
|                                                                                                    | 🗓 在线和诊断(D) Ctrl+D                     |                           |                |          |            |         |                                           |              |
| 10 PM                                                                                                    | ■ 实际值的协能                              |                           |                |          |            |         |                                           |              |
| 1010 山本何太                                                                                                    | ■ 将快照加载为实际值                           |                           |                |          |            |         |                                           |              |
| 2. 在建和诊断                                                                                                    | ■_ 将起始值加载为实际值                         |                           | N 100%         | -        |            |         |                                           |              |
|                                                                                                    | 将快照值复制到起始值中 ▶                         |                           | 100%           |          |            |         |                                           |              |
|                                                                                                    | ■ 开始仿真   Ctrl+Shift+X                 |                           |                | 3.属性     | 🗓 信息 🔒 🗓 诊 | 新一二二二   | > 信息                                      |              |
| ▲ Portal 视图 置篇                                                                                                    | 1                                     |                           |                |          |            | 🛄 🛹 已創發 | ■项目 Test 57-1200 DX。                      |              |

3、配置属性

| <b>常規</b> IO 变量 系約<br>→ 常規                                                 | 第二次本 次本 (1) (1) (1) (1) (1) (1) (1) (1) (1) (1)                   | ^ |
|----------------------------------------------------------------------------|-------------------------------------------------------------------|---|
| <ul> <li>▶ PROFINET接口 [X1]</li> <li>▶ DI 8/DQ 6</li> <li>▶ AL 2</li> </ul> | <b>防が</b> 与女王<br>访问版别                                             | = |
| <ul> <li>高速计数器 (HSC)</li> <li>脉冲发生器 (PTO/PWM)</li> <li>启动</li> </ul>       | 选择该 PLC 的存取等级。                                                    |   |
| 循环                                                                         | វេត្តាល៍អង្កា វេត្តតា វេត្តកម្មាន                                 |   |
| 通信负载                                                                       |                                                                   |   |
| 系统和时钟存储器                                                                   | ● 完全访问权限(无任何保护)                                                   |   |
| <ul> <li>Web 服务器</li> <li>士法の语言</li> </ul>                                 | 🔾 读访问视频 🖌 🖌                                                       |   |
| 又付少店員<br>时间                                                                | ● нм 访问权限                                                         |   |
| ▶ 防护与安全                                                                    |                                                                   |   |
| 组态控制                                                                       |                                                                   |   |
| 连接资源                                                                       |                                                                   |   |
| 地址設定                                                                       | ▶ 完全访问包除 (元长何常称):<br>TRAFCTE 開子和 FM 应用书具有对所有功能的访问权限。<br>无常输入任何部吗。 |   |
|                                                                            | 连接机制                                                              |   |
|                                                                            | ● 元许来自远程对象的 PUTICET 通信访问                                          | ~ |
|                                                                            | 4 <del></del>                                                     |   |

- 【1】选择保护;
- 【2】访问权限设置为完全访问权限;
- 【3】<u>打勾</u>允许从远程伙伴(PLC、HIM、OPC)使用 PUT/GET 通信访问;
- 【4】点击确认下载;

## 二、配置 BCNet 模块数据交换命令

1、打开 BCDevice, 搜索到 BCNet-S7300Plus 后, 选择【修改设备参数】;

| BCNet模块配            | 置和诊断工具          | BCDevice V1.0.0          | ).7                |       |                   |                                        | -                                    |                                      |                                  |
|---------------------|-----------------|--------------------------|--------------------|-------|-------------------|----------------------------------------|--------------------------------------|--------------------------------------|----------------------------------|
| 地连接 2 192           | .168.1.220      | - Q 搜索设备                 | i 🖊 设              | 置IP地址 | 修改设备参数            | 🔗 设备运行诊断                               | 设备配置主页                               | 通讯测试                                 | ● 联系我们                           |
| 备名称                 | 序列号             | 出厂日期                     | 固件版本               | OEM标识 | 协议品牌              | MAC地址                                  | IP地址                                 | 子网掩码                                 | 网关                               |
| Net-FX<br>Net-S7300 | 110067<br>90042 | 2016.11.01<br>2017.09.20 | 0.1.3.4<br>0.1.2.5 |       | 三菱FX系列<br>西门子S7系列 | 00:42:43:01:AD:F3<br>00:42:43:01:5F:BA | 192. 168. 1. 178<br>192. 168. 1. 188 | 255. 255. 255. 0<br>255. 255. 255. 0 | 192. 168. 1. 1<br>192. 168. 1. 1 |
| Net-S7300Plu:       | : 110000        | 2017.09.23               | 0, 1, 2, 4         |       | 西门子S7系列           | 00:42:43:01:AD:BO                      | 192. 168. 1. 187                     | 255, 255, 255, 0                     | 192.168.1.1                      |
|                     |                 |                          |                    |       |                   |                                        |                                      |                                      |                                  |
|                     |                 |                          |                    |       |                   |                                        |                                      |                                      |                                  |
|                     |                 |                          |                    |       |                   |                                        |                                      |                                      |                                  |
|                     |                 |                          |                    |       |                   |                                        |                                      |                                      |                                  |
|                     |                 |                          |                    |       |                   |                                        |                                      |                                      |                                  |
|                     |                 |                          |                    |       |                   |                                        |                                      |                                      |                                  |
|                     |                 |                          |                    |       |                   |                                        |                                      |                                      |                                  |
|                     |                 |                          |                    |       |                   |                                        |                                      |                                      |                                  |
|                     |                 |                          |                    |       |                   |                                        |                                      |                                      |                                  |
|                     |                 |                          |                    |       |                   |                                        |                                      |                                      |                                  |
|                     |                 |                          |                    |       |                   |                                        |                                      |                                      |                                  |
|                     |                 |                          |                    |       |                   |                                        |                                      |                                      |                                  |
|                     |                 |                          |                    |       |                   |                                        |                                      |                                      |                                  |
|                     |                 |                          |                    |       |                   |                                        |                                      |                                      |                                  |
|                     |                 |                          |                    |       |                   |                                        |                                      |                                      |                                  |
|                     |                 |                          |                    |       |                   |                                        |                                      |                                      |                                  |
|                     |                 |                          |                    |       |                   |                                        |                                      |                                      |                                  |
|                     |                 |                          |                    |       |                   |                                        |                                      |                                      |                                  |
|                     |                 |                          |                    |       |                   |                                        |                                      |                                      |                                  |
|                     |                 |                          |                    |       |                   |                                        |                                      |                                      |                                  |

2、新建客户机

| BCNet-S7参数配置                                                                                                    | 3 23 |
|----------------------------------------------------------------------------------------------------|------|
| BCNet模块IP地址: 192.168.1.187 上载参数 下载参数                                                                                                    |      |
| S7& 後 秋 ロ 多 秋 郎 夏         い 太 内 林 ロ 多 秋 郎 夏         Bodbus 映 射 永         女 板 交 挾         1.点击右键,创建客户机         「夏福勝秀智田地址:         12:180.1.118         12:180.1.118         10:118         10:118         11:118         11:118         11:118         11:118         11:118         11:118         11:118         11:118         11:118         11:118         11:118         11:118         11:118         11:118         11:118         11:118         11:118         11:118         11:118         11:118         11:118         11:118         11:118         11:118         11:118         11:118         11:118         11:118         11:118         11:118         11:118         11:118         11:118         11:118         11:118         11:118         11:118         11:118 |      |

【1】点击数据交换,右键创建新的客户机0;

【2】远程服务器的 IP 地址为 S7-1200 的 IP 地址,这里设置为

192.168.1.178; 远程服务器的通讯端口号, 默认为 102; 连接超时

时间默认为10S;

【3】本地/远程 TSAP

| 本地 TSAP | 远程 TSAP  |
|---------|----------|
| 任意      | 01 00/01 |
| 任意      | 02 00/01 |
| 任意      | 03 00/01 |

【4】点击确认,创建客户机。

3、在客户机中配置数据交换命令

| BCNet-S7参数配置             |             |                                                                                                    |                                                                                     |              | 11                                   |                                               | 100  |       |      |
|--------------------------|-------------|----------------------------------------------------------------------------------------------------|-------------------------------------------------------------------------------------|--------------|--------------------------------------|-----------------------------------------------|------|-------|------|
| BCNet模块IP地址: 192.168.1.1 | .87         |                                                                                                    |                                                                                     | [            | 上载参数                                 | 下载参数                                          |      |       |      |
| S7总线接口参数配置               | 新建命令编辑命令删除  | 余命令 客户机设置                                                                                                    | >S7TCP192.1                                                                         | 68.1.178:102 |                                      |                                               |      | 客户机监视 |      |
| 以太网接口参数配置                | ID 1本地站点数据区 | 方向                                                                                                    | 远程站点数据                                                                              | X            | 超时设置                                 | 执行时间                                          | 错误信息 | IE    | 确 错误 |
| Modbus映射表                |             | - 新建客户机0数据                                                                                                    | 传送命令配置                                                                              |              |                                      |                                               |      | ×     |      |
| □·数据交换 □ 客户机0            |             | <ul> <li>客户机数据传送命</li> <li>此项配置的数据</li> <li>本地一·远程</li> <li>设置传输的数据</li> <li>传输的数据时刻</li> <li>2000</li> </ul> 本地站点的起机站。 站点地址: 2 数据区域: [ 取号: 1 字节编移: 1 位偏移: 0 注:对于S7200而言 | <pre>\$\$\$\$\$\$\$\$\$\$\$\$\$\$\$\$\$\$\$\$\$\$\$\$\$\$\$\$\$\$\$\$\$\$\$\$</pre> | 2            | 远程站。<br>站点地址<br>如据区址<br>9节偏耗<br>位偏移: | Ξ白竹起給地址:<br>上: 2<br>或: DB<br>100<br>5: 0<br>0 |      |       |      |

- 【1】 点击新建命令(将 S7-300 的 DB1.DBW100 开始的 5 个字的数据传送到 S7-1200 的 DB100.DBW0 开始的 5 个字)
- 【2】 选择[本地→远程], 传输 5 个字; 传输超时设置层 2S;
- 【3】本地站点(S7-300)设置 BCNet 所在总线的 PLC 的站地址,数据区 域选择 DB 块, DB 号为 1,字节偏移为 100,位偏移忽略;
- 【4】 远程站点(S7-1200)的 PLC 地址无需设置,数据区域选择 DB 块,

DB号为100,字节偏移为0,位偏移忽略;

【5】 点击"检查"按钮可进行规则检查,点击"确认"按钮即可生成命令; 4、客户机监视

| 😆 BCNet-S7参数配置                        | A 100 100 100 100 100 100 100 100 100 10 |       |                      |        |      |      |       |    |
|---------------------------------------|------------------------------------------|-------|----------------------|--------|------|------|-------|----|
| BCNet模块IP地址: 192.168.1.               | 187                                      |       |                      | 上载参数   | 下载参数 |      |       |    |
| ····································· | - 新建命令 编辑命令 删除命令                         | 客户机设置 | >S7TCP192.168.1.178: | 102    | ţ    | è    | 客户机监视 |    |
| 以太网接口参数配置                             | ID 本地站占数据区                               | 方向    | 远程站占数据区              | 招时设署   | 执行时间 | 错误信息 | L - 1 | 福法 |
| Modbus映射表                             | 0 \$7:2:DB1.DBW100~108                   | ==>   | S7:2:DB100.DBW0~8    | 2000mS | 30mS | 无错误  | 26258 | 0  |
| □ 数据交换                                |                                          |       |                      |        |      |      |       |    |
| 客户机0                                  |                                          |       |                      |        |      |      |       |    |
| 27,000                                |                                          |       |                      |        |      |      |       |    |
|                                       |                                          |       |                      |        |      |      |       |    |
|                                       |                                          |       |                      |        |      |      |       |    |
|                                       |                                          |       |                      |        |      |      |       |    |
|                                       |                                          |       |                      |        |      |      |       |    |
|                                       |                                          |       |                      |        |      |      |       |    |
|                                       |                                          |       |                      |        |      |      |       |    |
|                                       |                                          |       |                      |        |      |      |       |    |
|                                       |                                          |       |                      |        |      |      |       |    |
|                                       |                                          |       |                      |        |      |      |       |    |
|                                       |                                          |       |                      |        |      |      |       |    |
|                                       |                                          |       |                      |        |      |      |       |    |
|                                       |                                          |       |                      |        |      |      |       |    |
|                                       |                                          |       |                      |        |      |      |       |    |
|                                       |                                          |       |                      |        |      |      |       |    |
|                                       |                                          |       |                      |        |      |      |       |    |
|                                       |                                          |       |                      |        |      |      |       |    |
|                                       |                                          |       |                      |        |      |      |       |    |
|                                       |                                          |       |                      |        |      |      |       |    |
|                                       |                                          |       |                      |        |      |      |       |    |
|                                       |                                          |       |                      |        |      |      |       |    |
|                                       |                                          |       |                      | _      |      |      |       | d  |

点击客户机监视按钮,【错误信息】为无错误,且【正确】有数据跳动, 说明通信成功。

## 三、验证数据交换

1、打开 SIMATIC Manager 变量表,对 DB1.DBW100 进行数据修改为 BC12H;

| SIMATIC Manager - [58     文件(7) 編辑(5) 通入     文件(7) 編辑(5) 通入     文件(7) 編載(5) 通入     文件(7) 編載(7) 表 (1)     日本(7) 第2(7)     日本(7) 第2(7)     日本(7) 第2(7)     日本(7) 第2(7)     日本(7) 第2(7)     日本(7) 第2(7)     日本(7) 第2(7)     日本(7) 第2(7)     日本(7) 第2(7)     日本(7) 第2(7)     日本(7) 第2(7)     日本(7) 第2(7) | 5 C:\Program Files (x86)\Siemens\Step7\s7proj\585]<br>m PLC 細周(A) 法面(D) 窗口(M) 軽助(H)<br>透 愛量 - VAT_1<br>表悟(T) 编辑(E) 插入(T) PLC 变量(A) 视图(V) 选项(O) 窗口(W) 帮助(H)<br> |  |
|----------------------------------------------------------------------------------------------------|----------------------------------------------------------------------------------------------------|--|
| <                                                                                                    | 585\SIMATIC 300(3)(1)(1)\\S7 程序(9) <b>RU</b> N     Abs < 5.2                                                                                                   |  |

2、打开TIA portal V14变量监控与强制表,对DB100.DBW0进行数据监视,

值为 BC12H;

| Te | Test_S7-1200_DX → PLC_1 [CPU 1212C DC/DC/DC] → 监控与强制表 → 强制表 🛛 🔤 🗖 🖬 🖉 |         |             |          |         |         |   |    |  |  |  |  |  |
|----|-----------------------------------------------------------------------|---------|-------------|----------|---------|---------|---|----|--|--|--|--|--|
|    |                                                                       |         |             |          |         |         |   |    |  |  |  |  |  |
| ý  | 🖆 👻 起 🗛 F, F. 🙄 😋                                                     |         |             |          |         |         |   |    |  |  |  |  |  |
|    | i                                                                     | 名称      | 地址          | 显示格式     | 监视值     | 强制值     | F | 注释 |  |  |  |  |  |
| 1  |                                                                       | "Tag_5" | %MW0        | 十六进制     | 16#802E |         |   |    |  |  |  |  |  |
| 2  |                                                                       |         | %DB10.DBW0  | 十六进制     | 16#CF27 | 16#0010 |   |    |  |  |  |  |  |
| З  |                                                                       | _       | %DB10.DBW4  | 十六进制     | 16#B3DC | _       |   |    |  |  |  |  |  |
| 4  |                                                                       |         | %DB100.DBW0 | 十六进制 📃 💌 | 16#BC12 |         |   |    |  |  |  |  |  |
| 5  |                                                                       |         | <添加>        |          |         |         |   |    |  |  |  |  |  |
|    |                                                                       |         |             |          |         |         |   |    |  |  |  |  |  |
|    |                                                                       |         |             |          |         |         |   |    |  |  |  |  |  |
|    |                                                                       |         |             |          |         |         |   |    |  |  |  |  |  |
|    |                                                                       |         |             |          |         |         |   |    |  |  |  |  |  |
|    |                                                                       |         |             |          |         |         |   |    |  |  |  |  |  |
|    |                                                                       |         |             |          |         |         |   |    |  |  |  |  |  |
|    |                                                                       |         |             |          |         |         |   |    |  |  |  |  |  |
|    |                                                                       |         |             |          |         |         |   |    |  |  |  |  |  |
|    |                                                                       |         |             |          |         |         |   |    |  |  |  |  |  |
|    |                                                                       |         |             |          |         |         |   |    |  |  |  |  |  |
|    |                                                                       |         |             |          |         |         |   |    |  |  |  |  |  |
|    |                                                                       |         |             |          |         |         |   |    |  |  |  |  |  |
|    |                                                                       |         |             |          |         |         |   |    |  |  |  |  |  |
|    |                                                                       |         |             |          |         |         |   |    |  |  |  |  |  |
|    |                                                                       |         |             |          |         |         |   |    |  |  |  |  |  |